## HOW TO USE NAVIGATE FOR STUDENT OUTREACH

## Login to Navigate here: <a href="https://uwlax.campus.eab.com/">https://uwlax.campus.eab.com/</a>

Navigate uses single sign-on, so login with your UWL account. Please note that DUO is required.

| Login with your UWL email address                                                                                                    | C |
|----------------------------------------------------------------------------------------------------|---|
| <br>Sign in                                                                                                    |   |
| Trouble logging in?                                                                                                    |   |
| For more information or assistance please contact<br>the Eagle Help Desk, Wing Room 103, by phone at<br>(608)785-8774, or by email at: helpdesk@uwlax.edu |   |

## Please note the helpful information below for sending text messages to students.

- 1) You only have 160 characters, so be precise.
- 2) You need to identify yourself, because students will not know who is texting them.
- 3) If a student replies, it will come to your email inbox.
  - a. If you text more than 100 students they will not be able to respond.
- 4) You can reply to the email and it will go back as a text to the student.
- 5) An example: This is Dr. Espinosa, your Bio105 instructor. I see that you haven't logged in to Canvas yet. You need to engage with materials on Canvas to successfully complete this course. Please reply.

## **Texting your Advisees**

The Staff Home page is what comes up automatically when you login.

|        | IAVI | GATE                                   | X      | 2                |                 |               |        |                      |    |                |      |      |
|--------|------|----------------------------------------|--------|------------------|-----------------|---------------|--------|----------------------|----|----------------|------|------|
|        |      |                                        |        |                  |                 |               |        |                      |    |                |      |      |
|        |      | Staf                                   | ff Ho  | ome 🔻            |                 |               |        |                      |    |                |      |      |
| ≣      |      | Students                               | Upcomi | ing Appointments | My Availability | Appointment C | Queues | Appointment Requests |    |                |      |      |
| Ī      |      | My Assigned Students for Spring 2020 👻 |        |                  |                 |               |        |                      |    |                |      |      |
| $\sim$ |      | Actions                                | •      |                  |                 |               |        |                      |    |                |      |      |
|        |      | ALL                                    |        | STUDENT NAM      | 1E 👻            | ID            | WATC   | TH LIST              | \$ | CUMULATIVE GPA |      | \$   |
|        |      | ¥                                      | 1      |                  |                 |               |        |                      |    |                | 3.15 | Â.   |
| Q      |      | •                                      | 2      |                  |                 |               |        |                      |    |                | 3.63 | - H. |
|        |      |                                        | 3      |                  |                 |               |        |                      |    |                | 2.93 |      |
|        |      |                                        | 4      |                  |                 |               |        |                      |    |                | 3.45 |      |
|        |      | ۲                                      | 5      |                  |                 |               |        |                      |    |                |      |      |
|        |      | ۲                                      | 6      |                  |                 |               |        |                      |    |                | 3.98 |      |
|        |      |                                        | 7      |                  |                 |               |        |                      |    |                | 2.99 |      |

**Select** the students you would like to send a message to. It can be done individually or in a group.

In the gray bar, **select** the small "**triangle**" to the right of "**Actions**" and a menu will drop down. In this menu select "**Send Message**".

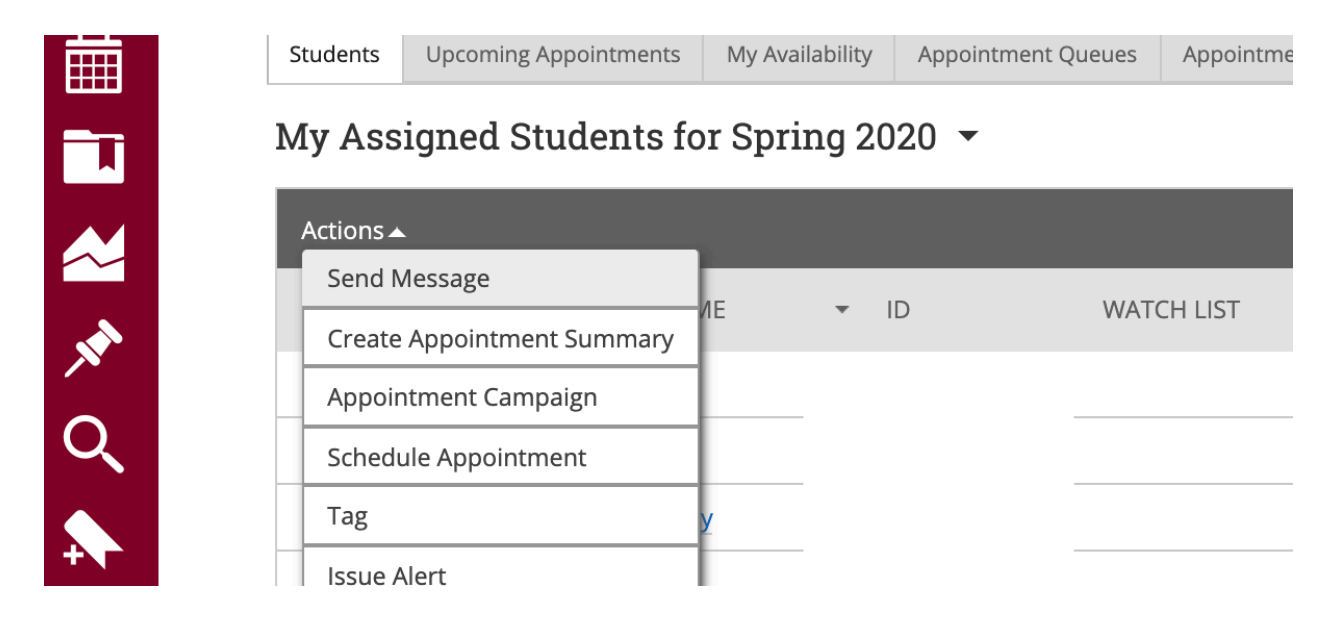

There are two tabs – select the second one, which says **"Send Text".** It will list the names of the students you are sending the text to. Please see suggestions for sending messages on the next page.

| SEN  | D A MESSAGE TO 6 PEOPLE _ X                                               |  |  |  |  |  |  |  |
|------|---------------------------------------------------------------------------|--|--|--|--|--|--|--|
| Send | d E-mail Send Text                                                        |  |  |  |  |  |  |  |
| To:  | Student names in alpha order: Nia Johnson; Jose Moralez;<br>Maria Schmidt |  |  |  |  |  |  |  |
| Mes  | sage:                                                                     |  |  |  |  |  |  |  |
| You  | have 160 characters remaining of 160 characters.                          |  |  |  |  |  |  |  |
|      | Cancel Sand Massage                                                       |  |  |  |  |  |  |  |
|      | Cancel Send Message                                                       |  |  |  |  |  |  |  |

When you have your message composed in the text box, select "Send Message".

Last update 4-3-2020